Physics Department Server: Windows Client Setup

the setting. Make sure ssh is checked.

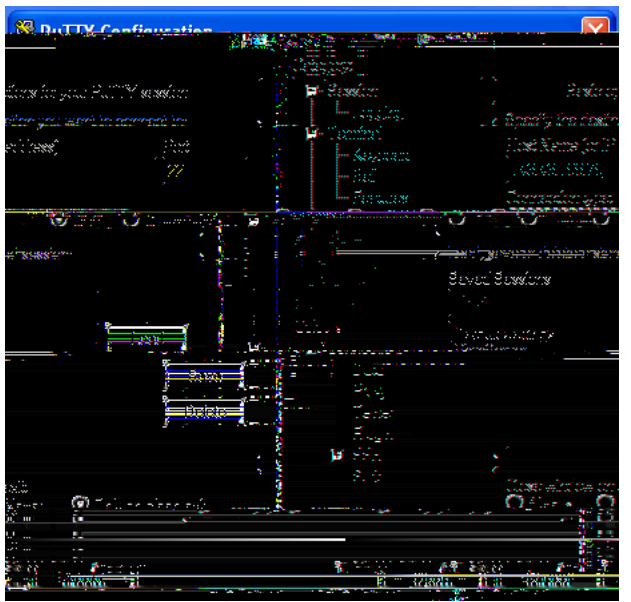

3. Then click on the ssh menu in the left column and choose the selected options as seen in the picture below to allow for x11 forwarding.

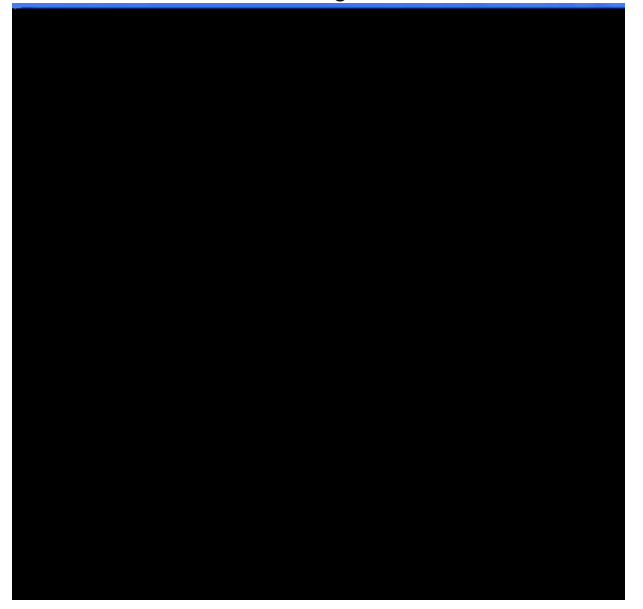

Once right options are selected give a name to your con guration by going back to the session menu and save it. That way you can recall it when you are trying to connect the next time.

Sincerely, Kishor T. Kapale System Administrator, abacus.wiu.edu